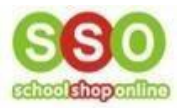

### How to Place an Order for Uniforms Online - Parents' Guide to Ordering

#### **Overview**

- Introduction
- How To Place An Order
- Order Confirmation
- <u>Track Your Orders</u>

#### Introduction

This comprehensive document will walk you through the process of accessing the **eStore**, placing an order along with some examples and screenshots of the process, and optional post-payment action.

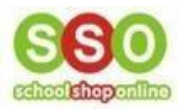

## How To Place An Order

1. Enter the **SchoolShopOnline** website: (<u>https://schoolshoponline.net.au/default.aspx</u>), type in the **School** name that your child attends and click on it.

# schoolshoponline

Phone: 0498 610 105 Email: info@schoolshoponline.net.au Contact Us

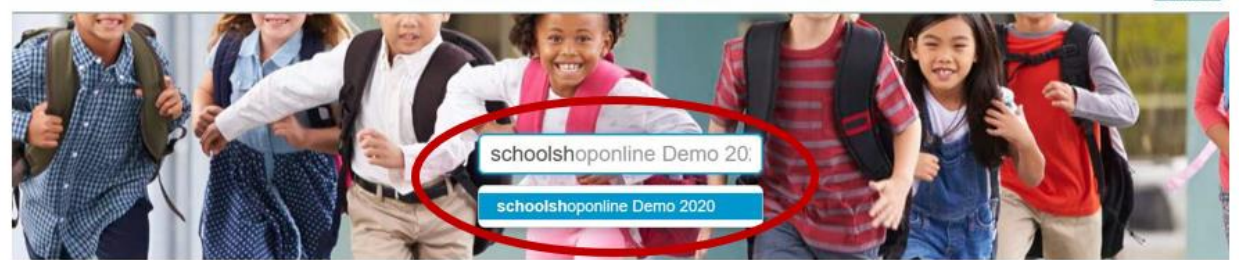

2. Click on the 'Go to Uniforms Books' icon.

schoolshoponline Demo 2020 The following modules are active for selected school:

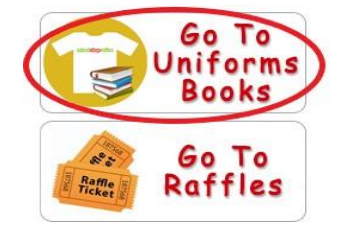

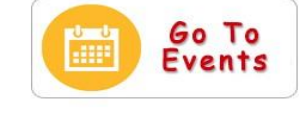

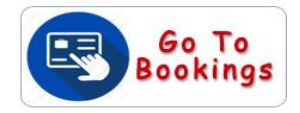

- 3. Alternatively, each school has its own website. **SchoolShopOnline's eStore** can also be accessed via the **URL** provided on the school's website.
- 4. Login to the site.
  - Type in Email and Password details and click 'Login'.

| 🥰 Login | 👌 New Users                                                                                                    |
|---------|----------------------------------------------------------------------------------------------------|
| Email   | If you are a new eStore user, or if you only have a Tuckshop<br>account, please register here!<br>Register Now |
| Login   |                                                                                                    |

- If you haven't accessed the school eStore Site before, you will need to register an account, see our guideline on 'How to Register an Account with SchoolShopOnline' <u>here</u> if you need assistance.
- After logging in, you will be directed to the **Dashboard** (homepage).

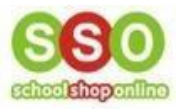

• Click 'Enter' under the eStore box to select the Uniform store.

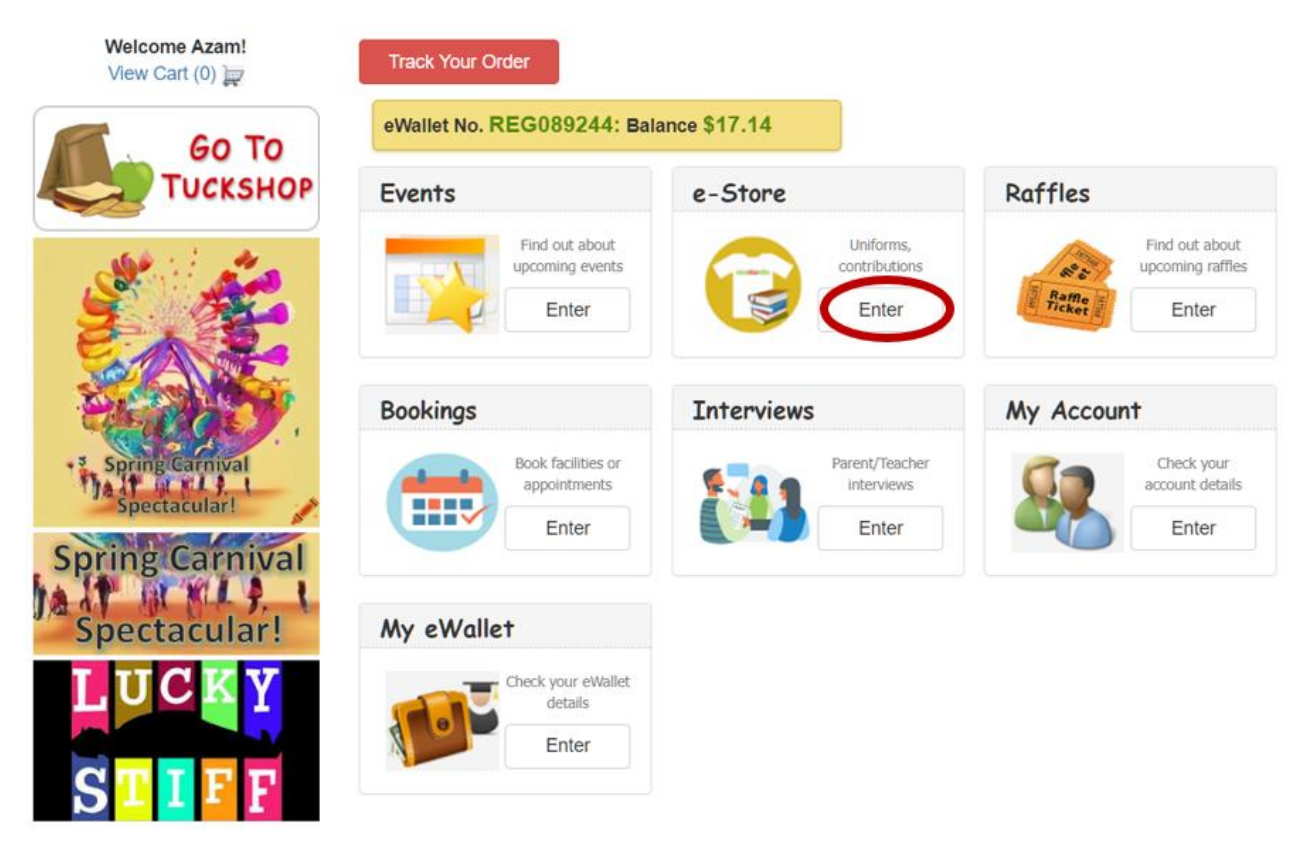

• Select the desired category of the product that you want to purchase, e.g. **School Uniforms**.

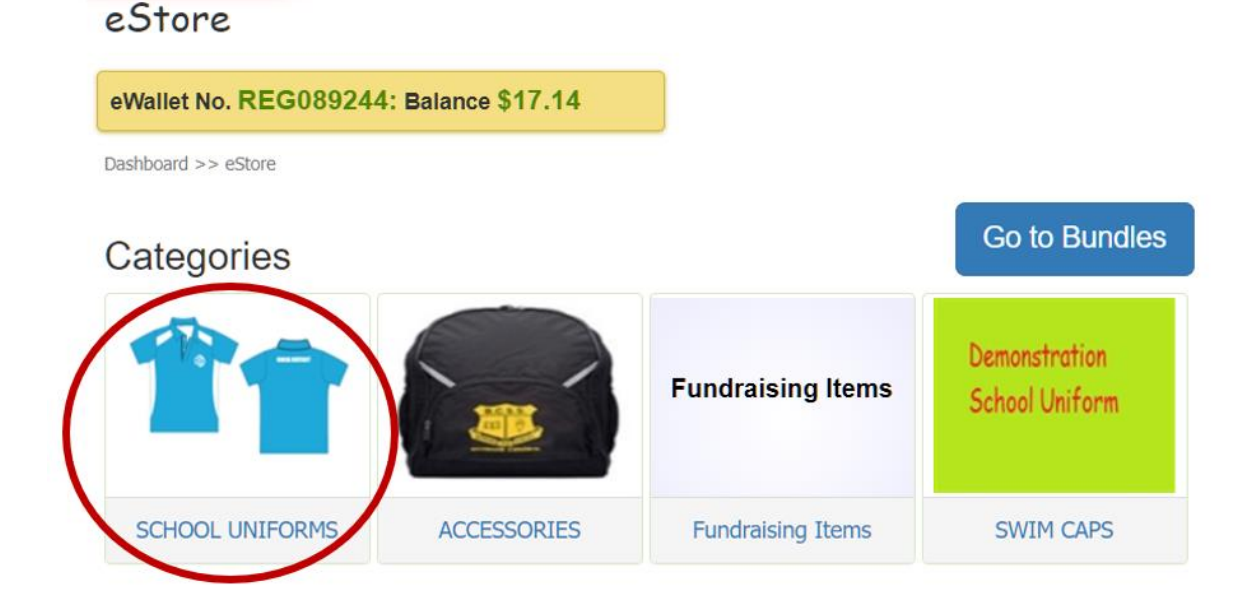

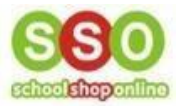

• Click on a product to add the item to your cart, e.g. **Yr 6 Polo**.

| Dashboard >> eStore >> SCHO | OL UNIFORMS     |                      | $\frown$             |
|-----------------------------|-----------------|----------------------|----------------------|
| Year 1 Bundle               | Study Style Kit | dress                | Y 6 polo             |
| Year 1 Bundle               | Study Style Kit |                      | Yr 6 polo            |
|                             |                 | Retail Price: \$8.00 | Retail Price: \$2.00 |
| Price: \$31.00              | Price: \$21.00  |                      |                      |

• Complete the required selection details, which are the **student's name**, **attributes** (e.g., **size**), and the **quantity** to purchase.

| Yr 6 polo |                          |               |   |   |
|-----------|--------------------------|---------------|---|---|
|           | Retail Price:<br>Gender: | \$2.00<br>N/A |   |   |
|           | Select Student           |               |   |   |
|           | Joey A                   |               | ~ |   |
|           | Size                     |               |   |   |
|           | 8                        |               | ~ |   |
|           | Quantity                 |               |   |   |
|           | '                        | Add to Car    |   | I |

• Click 'Add to Cart' once all the selections have been made.

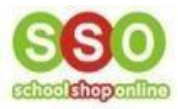

• To add more items, click 'Continue Shopping' otherwise click 'Checkout'.

### eStore Shopping Cart

| eWal                                 | let No. REG089244: Balar | nce \$17.14              |                     |                    |          |
|--------------------------------------|--------------------------|--------------------------|---------------------|--------------------|----------|
| Dashboard >> eStore >> Shopping Cart |                          |                          |                     |                    |          |
|                                      | Student Name             | Items                    | Quantity 😲          | Item Price         | Total    |
| ×                                    | Joey A                   | <b>Yr 6 polo</b><br>(8 ) | <b>-</b> 1 <b>+</b> | \$2.00             | \$2.00   |
|                                      |                          |                          |                     | Sub Total:         | \$2.00   |
|                                      |                          |                          |                     | Surcharge:         | \$0.30   |
|                                      |                          |                          |                     | Total (GST incl.): | \$2.30   |
|                                      |                          |                          |                     | Continue Shopping  | Checkout |

- Upon clicking the 'Checkout' button, you will be directed to the 'Purchase Order' page, which includes other relevant options such as Delivery Options (if available), Comments (for any additional notes), and Payment Details.
- Please review the item(s) you intend to purchase to ensure accuracy and correctness.

| View Purchase                               | Order                                                                                        |                                                     |                                                           |                                                                                                    |             |
|---------------------------------------------|----------------------------------------------------------------------------------------------|-----------------------------------------------------|-----------------------------------------------------------|----------------------------------------------------------------------------------------------------|-------------|
| School:<br>School Address:<br>School Email: | Demonstration School<br>38 Bramston Tce, Herston<br>Brisbane, QLD<br>dm@schoolshoponline.org | Order D<br>Custome<br>Custome<br>Custome<br>Custome | ate:<br>er Name:<br>er Email:<br>er Address:<br>er Phone: | 7/11/2023<br>Azam Bakti<br>azam.bakti@outlook.cc<br>George Street<br>Sydney, NSW, 2000,<br>0498610105 | νm          |
| Shopping C                                  | Cart                                                                                         |                                                     |                                                           |                                                                                                    |             |
| Student Nam                                 | e Item                                                                                       | Quantity                                            | Price                                                     | GST                                                                                                   | Total Price |
| Joey A                                      | Yr 6 polo                                                                                    | 1                                                   | \$1.82                                                    | \$0.18                                                                                                | \$2.00      |
|                                             |                                                                                              |                                                     |                                                           | Items Total:                                                                                          | \$2.00      |
|                                             |                                                                                              |                                                     |                                                           | Surcharge:                                                                                            | \$0.30      |
|                                             |                                                                                              |                                                     |                                                           | e-Merchant fee:                                                                                       | \$0.33      |
|                                             |                                                                                              |                                                     |                                                           | Total Amount:                                                                                         | \$2.63      |
|                                             |                                                                                              |                                                     |                                                           |                                                                                                    |             |

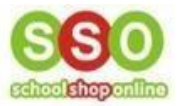

• If **Delivery Options** and **Comments** are applicable, you can add them at this stage.

| Delivery Options                                                            |
|-----------------------------------------------------------------------------|
|                                                                             |
| Comments                                                                    |
| Comments                                                                    |
| Comments                                                                    |
| Please send an email for noullication once the product is ready. Thank you. |
|                                                                             |

• To select a payment method for the order, use the drop-down menu.

| Credit Card (30<br>Select Payment<br>Credit Card (30<br>e-Wallet<br>Name on card. | cents + 1.5%)<br>t Mode<br>cents + 1.5%)        |  |
|-----------------------------------------------------------------------------------|-------------------------------------------------|--|
| Card Number:*                                                                     |                                                 |  |
| Expiry Date:*                                                                     | December V 2023 V                               |  |
| CVV:*                                                                             |                                                 |  |
|                                                                                   | Fields marked with a text $\star$ are required. |  |

• To finalise the order, click 'Confirm Payment.'

| Payment Details                         |                 |
|-----------------------------------------|-----------------|
| Select payment method:                  |                 |
| e-Wallet                                | ~               |
| Your eWallet balance is: <b>\$17.14</b> | Confirm Payment |

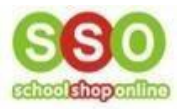

## **Order Confirmation**

#### 1. After making the payment, you will receive a confirmation email.

#### Dear Azam Bakti,

Thank you for your purchase. Your order id is demoschool\_275889 and a purchase confirmation has been sent to your email. You can track the status of your order through view orders in "My Account".

| School:          | Demonstration School     |          | Order Date:       | 7/11/20             | 23                   |         |
|------------------|--------------------------|----------|-------------------|---------------------|----------------------|---------|
| School Address:  | 38 Bramston Tce, Herston |          | Customer Name:    | Azam Bakti          |                      |         |
|                  | OLD                      |          | Customer Email:   | azam.ba             | kti@outlook          | c.com   |
| School Email:    | dm@schoolshoponline.org  |          | Customer Address: | George :<br>2000. N | street, Sydi<br>ISW. | ney,    |
| ABN:             |                          |          | Customer Phone:   | 0498610             | )105                 |         |
| Delivery Option: | N/A                      |          |                   |                     |                      |         |
| Order Detai      | ls                       |          |                   |                     |                      |         |
| Student          | Items                    | Quantity | Price             | GST                 | Tota                 | I Price |
| Joey A<br>(2B)   | Yr 6 polo (8)<br>8 )     | 1        | \$1.82            | \$0.18              |                      | \$2.00  |
|                  |                          |          |                   | Item                | s Total:             | \$2.00  |
|                  |                          |          | Surc              | harge (incl         | . GST):              | \$0.30  |
|                  |                          |          | e-Merchar         | nt fees (incl       | . GST):              | \$0.00  |
|                  |                          |          |                   |                     | Total:               | \$2.30  |
|                  |                          |          |                   |                     |                      |         |

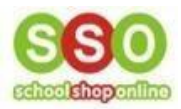

## Track your orders

1. You can track your orders by navigating to 'My Account' (from top menu bar).

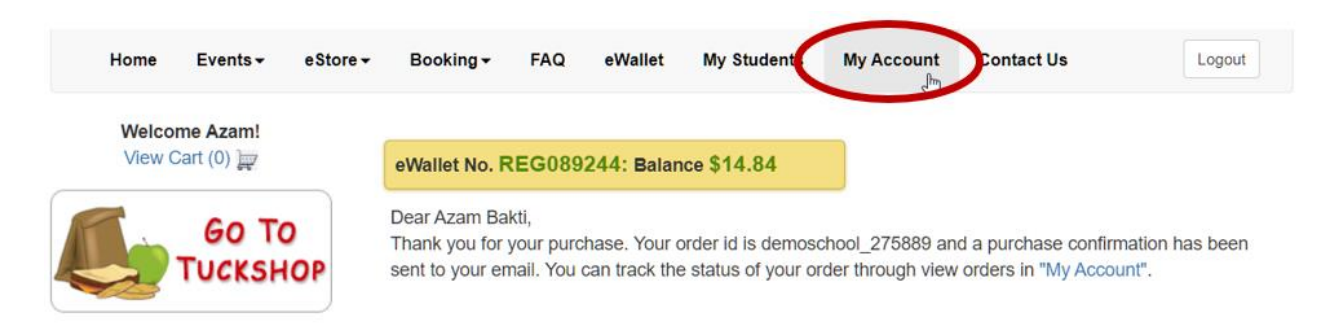

2. Then select 'eStore Orders'.

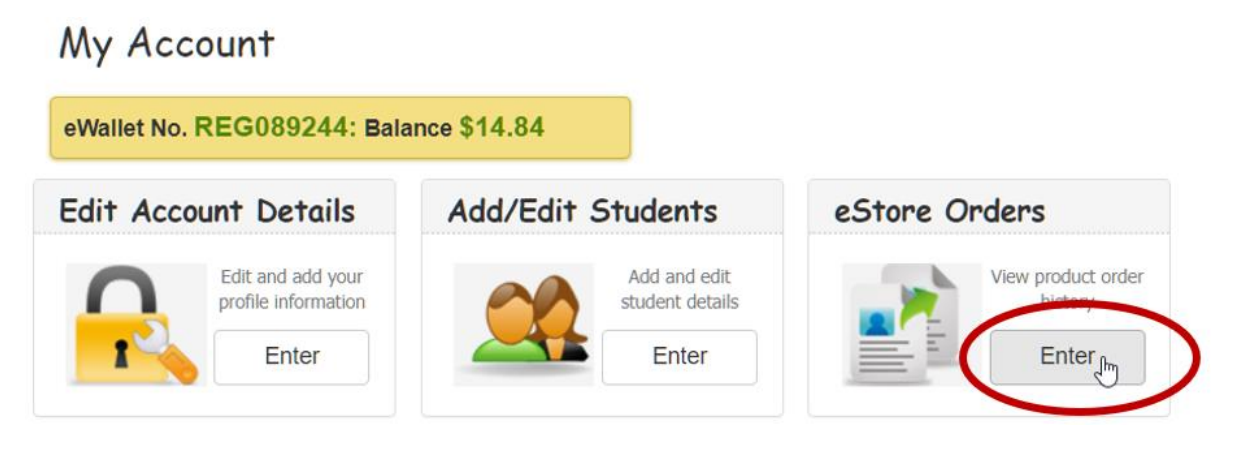

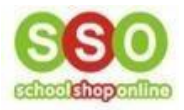

3. This is where you can view all the **orders' history and details**. You can click on the **Order ID number** to view the **Tax Invoice** (same as point <u>No. 1</u>) for each purchase.

## Order History

| eWallet No. REG089                                                                                                    | 244: Balance                                                                     | \$14.84                                                   |                                                                                  |                                                                                      |                                 |
|----------------------------------------------------------------------------------------------------|----------------------------------------------------------------------------------|-----------------------------------------------------------|----------------------------------------------------------------------------------|--------------------------------------------------------------------------------------|---------------------------------|
| Search                                                                                                    |                                                                                  |                                                           |                                                                                  |                                                                                      |                                 |
| Start Date                                                                                                    | <b></b>                                                                          | End Date                                                  |                                                                                  | Search                                                                               |                                 |
| Show 10 v entrie                                                                                                    | es<br>Date ↓ᢪ                                                                    | Total↓↑                                                   | Payment Status 🏢                                                                 | Payment Type 🥼 Co                                                                    | omments 🎵                       |
| demoschool_275889                                                                                                    | 07/11/2023                                                                       | \$2.30                                                    | Successful                                                                       | e-Wallet                                                                             | 0                               |
| demoschool_275867                                                                                                    | 07/11/2023                                                                       | -\$2.30                                                   | Successful                                                                       | e-Wallet                                                                             | 0                               |
| demoschool_275822                                                                                                    | 06/11/2023                                                                       | \$1.30                                                    | Successful                                                                       |                                                                                      | •                               |
|                                                                                                    |                                                                                  |                                                           | Cuccocolui                                                                       | e-wallet                                                                             | e                               |
| demoschool_275821                                                                                                    | 06/11/2023                                                                       | \$2.30                                                    | Successful                                                                       | e-Wallet                                                                             | 0                               |
| demoschool_275821<br>demoschool_275429                                                                                     | 06/11/2023<br>30/10/2023                                                         | \$2.30<br>\$5.30                                          | Successful<br>Successful                                                         | e-Wallet<br>e-Wallet                                                                 | 6<br>6<br>6                     |
| demoschool_275821<br>demoschool_275429<br>demoschool_274262                                                                | 06/11/2023<br>30/10/2023<br>25/10/2023                                           | \$2.30<br>\$5.30<br>\$5.30                                | Successful<br>Successful<br>Successful                                           | e-Wallet<br>e-Wallet<br>e-Wallet                                                     | 6<br>6<br>6<br>6                |
| demoschool_275821<br>demoschool_275429<br>demoschool_274262<br>demoschool_274261                                           | 06/11/2023<br>30/10/2023<br>25/10/2023<br>25/10/2023                             | \$2.30<br>\$5.30<br>\$5.30<br>\$1.30                      | Successful<br>Successful<br>Successful<br>Successful                             | e-Wallet<br>e-Wallet<br>e-Wallet<br>e-Wallet<br>e-Wallet                             | 6<br>6<br>6<br>6                |
| demoschool_275821<br>demoschool_275429<br>demoschool_274262<br>demoschool_274261<br>demoschool_273696                      | 06/11/2023<br>30/10/2023<br>25/10/2023<br>25/10/2023<br>13/10/2023               | \$2.30<br>\$5.30<br>\$5.30<br>\$1.30<br>\$10.00           | Successful<br>Successful<br>Successful<br>Successful<br>Successful               | e-Wallet<br>e-Wallet<br>e-Wallet<br>e-Wallet<br>e-Wallet<br>On Account               | 6<br>6<br>6<br>6<br>6<br>6      |
| demoschool_275821<br>demoschool_275429<br>demoschool_274262<br>demoschool_274261<br>demoschool_273696<br>demoschool_273574 | 06/11/2023<br>30/10/2023<br>25/10/2023<br>25/10/2023<br>13/10/2023<br>11/10/2023 | \$2.30<br>\$5.30<br>\$5.30<br>\$1.30<br>\$10.00<br>\$2.00 | Successful<br>Successful<br>Successful<br>Successful<br>Successful<br>Successful | e-Wallet<br>e-Wallet<br>e-Wallet<br>e-Wallet<br>e-Wallet<br>On Account<br>On Account | 6<br>6<br>6<br>6<br>6<br>6<br>6 |